# Problemløsningsguide for innstillinger og pålogging videokonferanse med join.nhn.no

### PC

Du kan enten benytte jobb PC eller privat PC. Pålogging bør skje med nettleseren Chrome eller Edge. Sjekk at mikrofon og kamera er tilkoplet. Om du har Win10 bruk nettleser - ikke last ned Pexip App, den fungerer ikke for våre tjenester. Dersom tjenesten ikke virker sjekk om det er brannmursrestriksjoner i ditt nett.

Om du er logget på med hjemmekontorløsning/VPN kan man per dags dato (08.04) oppleve kapasitetsutfordringer (hakkete lyd/stillbilde). Det handler ikke om kapasitetsproblemer i NHN men om kapasitet hos Sykehuspartner ved bruk av VPN (per i dag trekker denne tjenesten mye av kapasiteten i PCene). Det jobbes med kapasitetsutvidelse i Sykehuspartner.

### Mac

Pålogging bør skje med nettleseren Safari eller Firefox. Sjekk at mikrofon og kamera er tilkoplet. App fungerer ikke for våre tjenester – bruk nettleser. Dersom tjenesten ikke virker sjekk om det er brannmursrestriksjoner i ditt nett.

I de aller fleste tilfeller med problemer med påkobling med mobil/nettbrett handler dette om innstillinger/tillatelser i telefonen/nettbrettet og/eller nettleseren som benyttes. Ikke last ned Pexip App den fungerer ikke for våre tjenester – bruk nettleser.

### Android Mobil/nettbrett

En del telefoner er satt opp med innstillinger som ikke tillater lyd og/eller billeddeling, mange ganger er det bare å tillate når man logger seg på, mens andre ganger ligger begrensingene i telefon eller nettleseroppsettet – da må disse endres.

Feilsøkingslisten ser foreløpig slik ut;

1. På Android telefon bør man bruke Google Chrome app til å logge seg på;

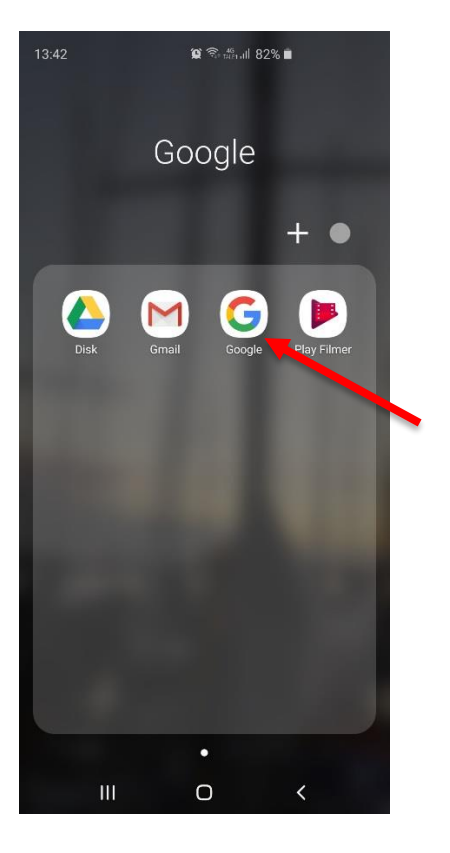

 Ved problemer med lyd eller bilde gå til innstillinger – nettstedsinnstillinger – Mikrofon (innstilling: «spør først» eller «tillat»);

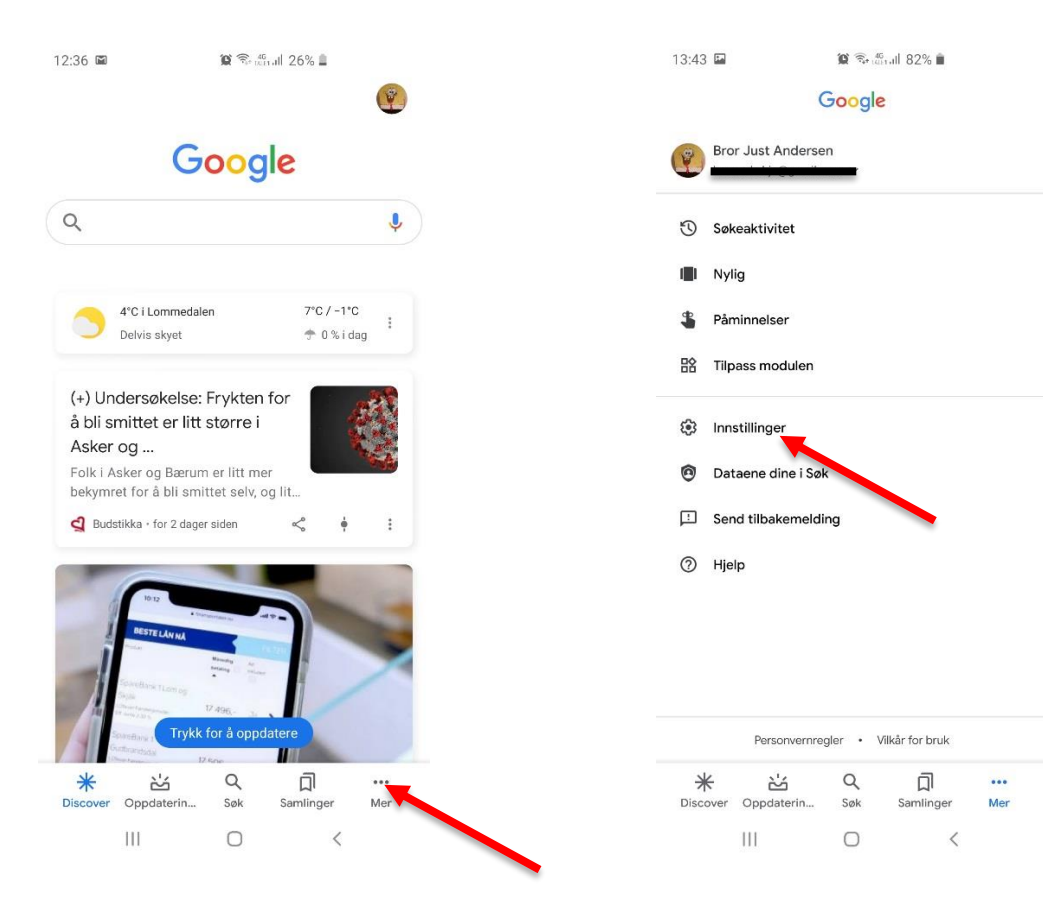

 Innstillinger på telefon (kan være litt ulik på eldre telefoner) – Generelt – Apper eller Applikasjoner og varsler – Apptillatelser – sjekke at det er huket av for tillatelser for kamera og mikrofon (på eldre telefoner; Mikrofon-tillatelser – huke av for aktuelle apper (Chrome))

| 3:56 🖬 🕊 🏞 🔹                               | 🍘 🖘 🖧 all 7            | 9% 🗎        |  |
|--------------------------------------------|------------------------|-------------|--|
| < Appinforma                               | isjon                  | :           |  |
| 677 MB brukt i Intern I                    | agring                 |             |  |
| Minne<br>23 MB brukt gjennoms              | nittlig de siste 3 tim | ene         |  |
| Appinnstillinger                           |                        |             |  |
| Varsler<br>Tillatt                         |                        |             |  |
| Tillatelser<br>Kamera, Lagring, Mikre      | ofon og Posisjon       |             |  |
| Angi som standa<br>Ingen er angitt som sta | ard<br>andard          |             |  |
| Nettleserapp<br>Samsung Internett          |                        |             |  |
| Avansert                                   |                        |             |  |
| Bilde-i-bilde<br>Tillatt                   |                        |             |  |
| Installer ukjente<br>Ikke tillatt          | apper                  |             |  |
| Appdetaljer i butikk                       |                        |             |  |
| [2                                         | ···<br>(*)             | 0           |  |
| Ápne                                       | Deaktiver              | Tving stopp |  |
|                                            |                        |             |  |

4. Innstillinger i «join.nhn.no» når kamerabildet kommer opp; klikke på menyen (3 prikker) til høyre for navn – Sjekke her at kamera er huket av for «Standard» eller «Front Kamera» og mikrofon er huket av for «Standard» eller «Mic 1/Speakerphone», på eldre telefoner eventuelt også endre båndbredde fra medium til høy.

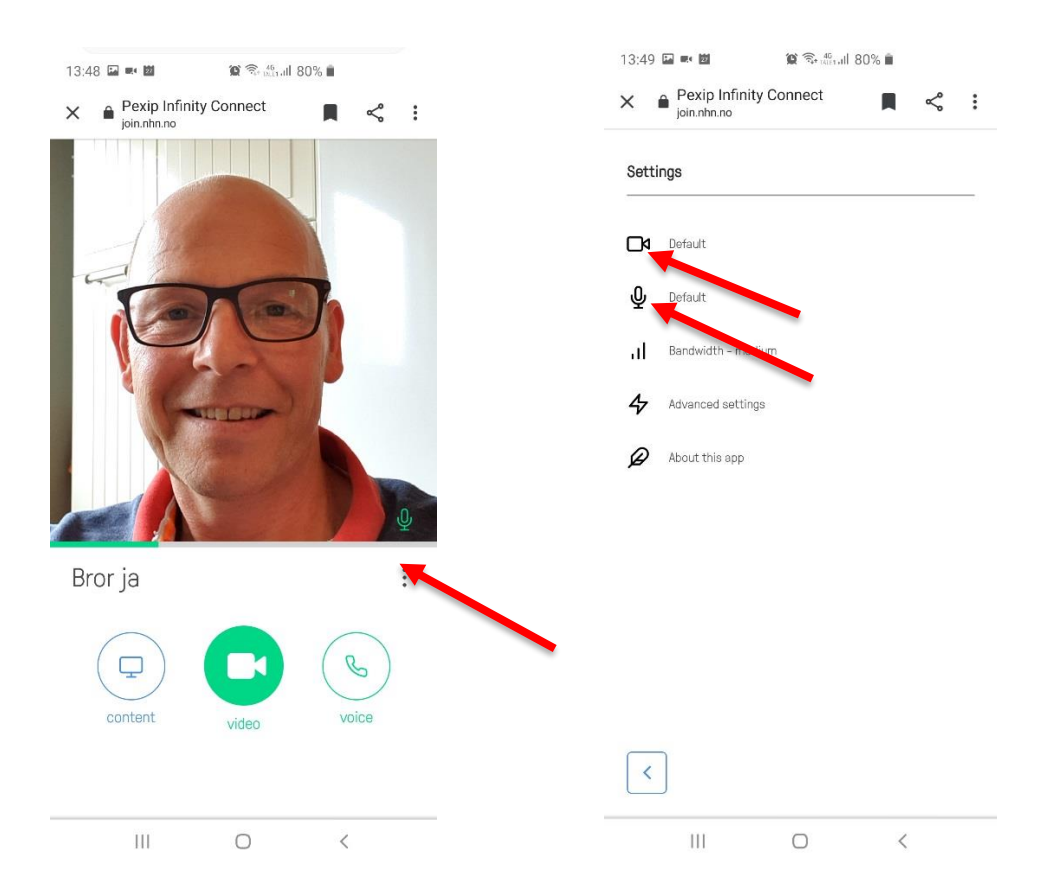

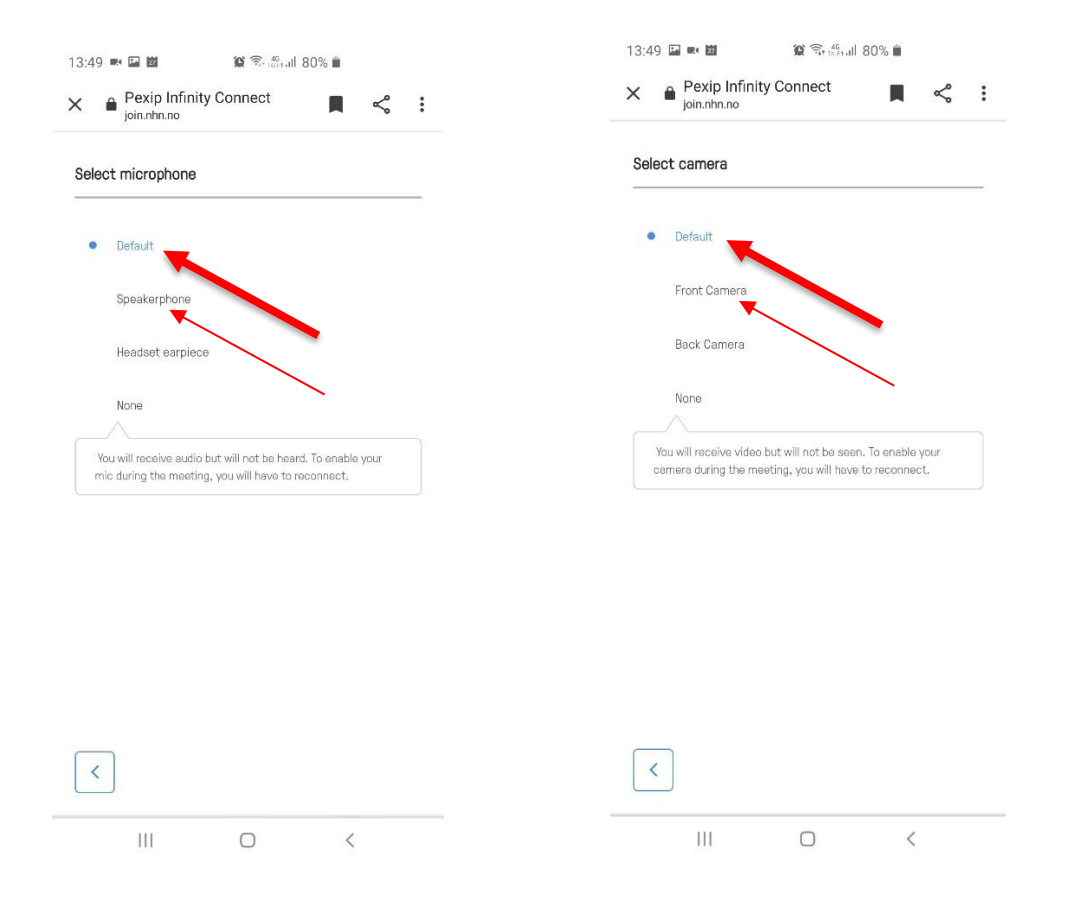

## Iphone/Ipad

Vi har testet på 3 ulike Ipones og en Ipad og det ser ut til å være tilsvarende framgangsmåte for å løse manglende tilgang med nettleseren Safari 🗹 . Her kan man imidlertid, mens man står i nettleseren, trykke

på AA øverst til venstre i bildet og sjekke innstillinger for kamera og mikrofon. Når man har huket av riktig (innstilling: «spør først» eller «tillat») må man lukke nettleseren og så logge seg inn igjen. Deretter eventuelt gå gjennom samme skritt som ovenfor ift innstillinger på join.nhn.no.